## 昂立传统继电保护测试仪波形回放菜单使用说明

昂立的上位机软件安装完毕后,计算机桌面上将出现图 ₩ "ONLLY 系列计算机自动化(继电保护)测试调试系 统";

一、测试仪开机后选择外接 PC 控制(单机);

|     |                     | V1.4.2 |
|-----|---------------------|--------|
| 4 H | 请选择控制方式:            |        |
| A.  |                     |        |
| n.  | 1. 脱机运行             | մես    |
|     | 2. 外接PC控制 (单机)      |        |
|     | 3. 外接PC控制(多机同步,LAN) |        |
| 2   | 4. 关机               |        |
| L   |                     |        |

二、选择网络通讯 LAN (如果界面没有这个显示; 可忽略)

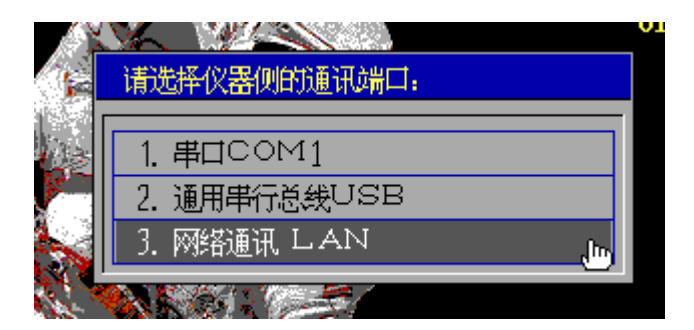

三、外接 PC 指的是计算机的 IP 地址,首先确认外接 PC 和本 测试仪 IP 地址与默认网关三个的 IP 网段是否都一致,比如 下图 192.168.253.97

|                              | 入1P地址:                                                                                                    |
|------------------------------|----------------------------------------------------------------------------------------------------|
| 外接PC的1P地址:                   | 192 <mark>10</mark> . 168 . 253 . 97                                                                                                    |
| 本测试仪的〕P地址:<br>子网掩码:<br>野认网关, | 192       .       168       .       253       .       231         255       .       255       .       255       .       0         192       168       .       253       .       1 |
| F8测试仪自动获取IP                  | 确定 PgDn取消 Esc                                                                                                    |

确认好后选择确定测试仪即进入联机状态:(如下图)

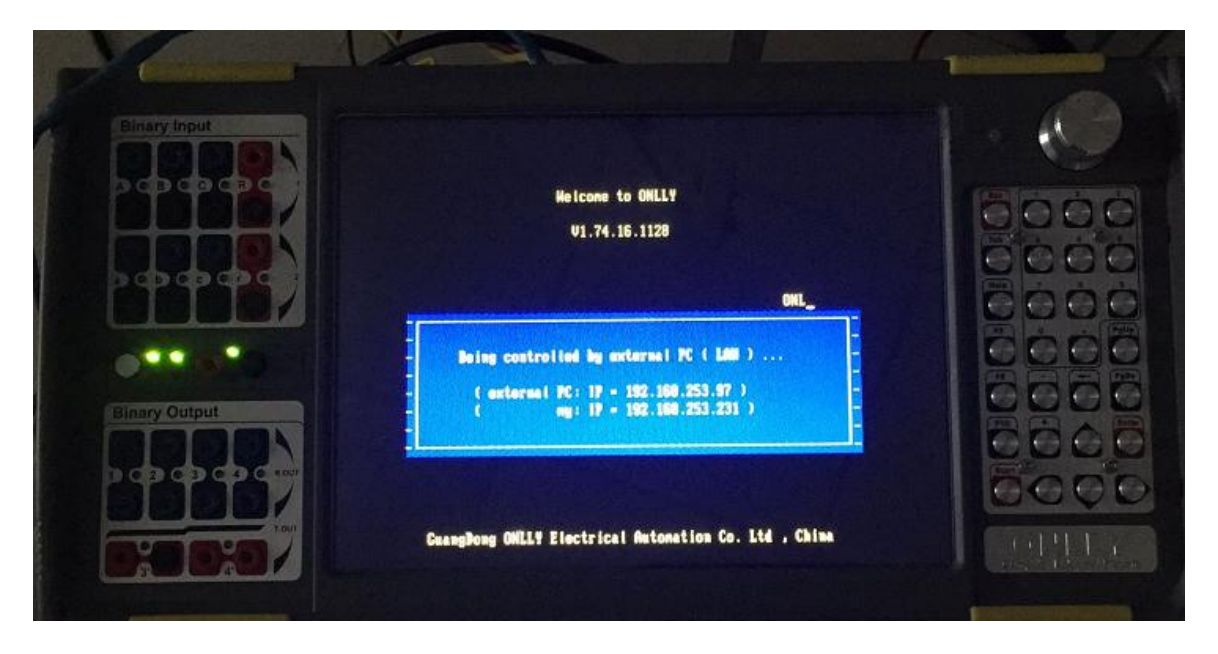

然后打开计算机网络连接选择属性——IPV4 协议

| 常规                      |                           |                |   |
|-------------------------|---------------------------|----------------|---|
| 连接                      |                           |                |   |
| IPv4 连接:                | Internet                  |                |   |
| IPv6 连接:                | 无 Internet 访问权限           |                |   |
| 媒体状态:                   | 已启用                       |                |   |
| SSID:                   | QT1006                    |                |   |
| 持续时间:                   | 8 天 21:01:19<br>20 0 Mbps |                |   |
|                         | 39.0 10005                |                |   |
| 信号质量:                   |                           |                |   |
| 详细信息(E) 无线/             | 夷性(₩)                     |                |   |
| 活动                      |                           |                |   |
| 已发送 —— 🖣                |                           |                |   |
| 字节: 1,812,293,115       | 93,946,519                |                |   |
| ☞属性(P) ● 参 第 用(D)       | 诊断(G)                     |                |   |
| 选择属性                    |                           |                |   |
| 🗹 📥 Internet 初れX版       | 本 6 (TCP/IPv6)            |                |   |
| ☑ ┵ Internet 协议版        | 本 4 (TCP/IPv4)            |                |   |
|                         |                           |                | ~ |
| <                       |                           | >              |   |
|                         |                           |                |   |
| <del>安装(<u>N</u>)</del> | 卸载( <u>U</u> )            | 属性( <u>R</u> ) |   |
| 描述                      |                           |                |   |

如下图设 IP 地址与测试仪的 外援 C的 IP 地址: 192, 168 . 253 . 97

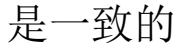

使用下面的 IP 地址(S):
IP 地址(I):
子网掩码(U):
定方 . 255 . 255 . 0
默认网关(D):
192 . 168 . 253 . 1
目动获得 DNS 服务器地址(B)
使用下面的 DNS 服务器地址(E):
首选 DNS 服务器(P):
. .
备用 DNS 服务器(A):
. .

□ 退出时验证设置(L)

高级(⊻)...

然后打开测试软件,通用测试,电压电流菜单右下脚有一个 "Welcome to ONLLY!"证明联机成功 (如下图)。

| <u>8</u> 0 |                      |            |           |    |       |         |            |           |     | 3 | - 1 |
|------------|----------------------|------------|-----------|----|-------|---------|------------|-----------|-----|---|-----|
| a as ∫ano  | 999-14-12   1-11-0-1 | 次411       |           |    |       |         |            |           |     | _ |     |
|            |                      | 700        |           |    | 由法    |         |            |           |     | 1 |     |
| <u>-</u>   | 幅值                   | 角度         | 频 室       | 直流 | *6./h | 幅值      | 角度         | 频 案       | 直流  |   |     |
| Va 🗌       | þ. 000 V             | 0.000 °    | 50.000 Hz |    | Ia    | 0.000 A | 0.000 °    | 50.000 Hz |     |   |     |
| տ.         | 0.000 V              | -120.000 ° | 50.000 Hz |    | Ib    | 0.000 A | -120.000 ° | 50.000 Hz |     |   |     |
| Ve         | 0.000 V              | 120.000 °  | 50.000 Hz |    | Ic    | 0.000 Å | 120.000 °  | 50.000 Hz |     |   |     |
| Ux         | 0.000 V              | 0.000 °    | 50.000 Hz |    | Ix    | 0.000 Å | 0.000 °    | 50.000 Hz |     |   |     |
| Jy         | 0.000 V              | -120.000 ° | 50.000 Hz |    | Iy    | 0.000 Å | -120.000 ° | 50.000 Hz |     |   |     |
| Jz         | 0.000 V              | 120.000 °  | 50.000 Hz |    | Iz    | 0.000 Å | 120.000 °  | 50.000 Hz |     |   |     |
| Ju 🔽       | 0.000 V              | 0.000 °    | 50.000 Hz |    | Iu    | 0.000 Å | 0.000 °    | 50.000 Hz |     |   |     |
| Jv [       | 0.000 V              | -120.000 ° | 50.000 Hz |    | Iv    | 0.000 A | -120.000 ° | 50.000 Hz |     |   |     |
| Jw 🗌       | 0.000 V              | 120.000 °  | 50.000 Hz |    | Iv    | 0.000 Å | 120.000 °  | 50.000 Hz |     |   |     |
| (IIa) [    | 0.000 V              | 0.000 °    | 50.000 Hz | Г  | Ir    | 0.000 A | 0.000 *    | 50.000 Hz |     |   |     |
| (mb) [     | 0.000 V              | -120.000 ° | 50.000 Hz |    | Is    | 0.000 A | -120.000 ° | 50.000 Hz |     |   |     |
| (Ne)       | 0.000 V              | 120.000 °  | 50.000 Hz |    | It    | 0.000 A | 120.000 °  | 50.000 Hz |     |   |     |
| 化计智        |                      |            |           |    |       | 何效应用工   |            |           |     |   |     |
| 비 가 카 -    |                      |            |           |    |       |         |            |           | DOT |   |     |
| 起路阻        | 1377 ZE =            | 1.000 12   | 90.000 *  |    | 路计算   | IV AL   | DC   AIA   | E OAU E   |     |   |     |
|            |                      |            |           |    |       |         |            |           |     |   |     |
|            |                      |            |           |    |       |         |            |           |     |   |     |
|            |                      |            |           |    |       |         |            |           |     |   |     |
|            |                      |            |           |    |       |         |            |           |     |   |     |

| ONLLY <sup>®</sup> 广东昂立电气自动化有限公司                                                                                          | 昂立电气 一心一意                                                                                                    |
|----------------------------------------------------------------------------------------------------|----------------------------------------------------------------------------------------------------|
| <ul> <li>□ 副 请选择测试项目:</li> <li>□ 副 通用测试</li> <li>□ □ □ □ ① 光数字测试</li> <li>□ □ □ □ □ □ □ □ □ □ □ □ □ □ □ □ □ □ □</li></ul> | <ul> <li>愛 工控机软件升级 (DNLLY-A/AD系列专用)</li> <li>              ▲ 工控机、脱机试验、报告管理 (DNLLY-A/AD系列专用)      </li> <li>             Ø ONLLY 助手OnllyADJ         </li> </ul> |
| 关机     Www.onlly.com     广东昂立电气     联创L成切后,里击"安装"                                                                         | 〔自动化有限公司 ONLLY <sup>®</sup><br>软件升级                                                                                                    |

首先: 点击"辅助工具"一工控机升级进入如下界面:

然后点击"安装",弹出如下界面,

| ONLLY-A-AD 系列(A320 除外) |                                               |  |  |  |  |  |
|------------------------|-----------------------------------------------|--|--|--|--|--|
| 2                      | ② 请确认:是否开始安装 ONTLLY-A-AD 系列(A320 除外)测试仪的内置软件? |  |  |  |  |  |
|                        | 注:诸务必确认测试仪的型号为 A 系列(A320 除外) 🕈                |  |  |  |  |  |
|                        | 是们一百仞                                         |  |  |  |  |  |

请确认升级的测试仪是 ONLLY-A 系列测试仪 (A320 除外),点击"是",开始升级。

## 升级完成后。按"确定",并重启测试仪。

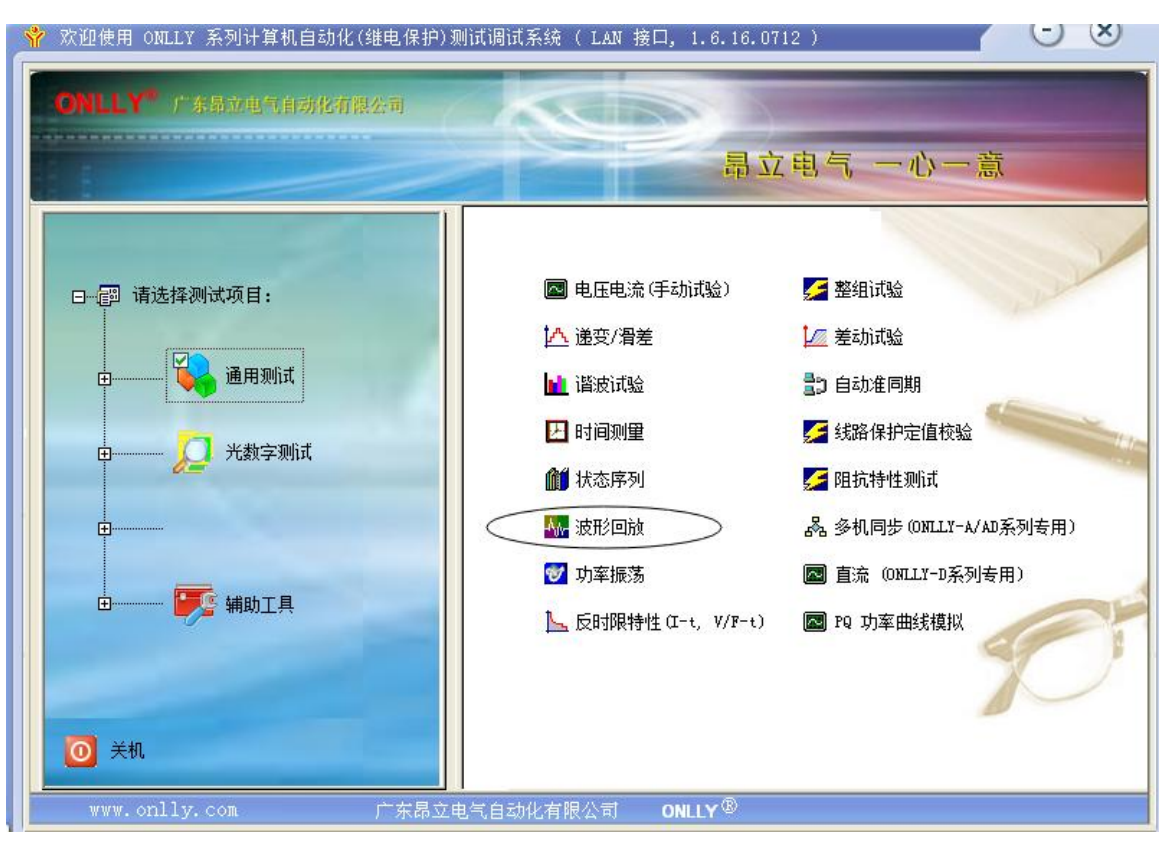

第二步:打开波形回放软件:选择-配置一系统配置(测试 仪)-通道配置-自动配置(通道输出方式)-保存。

| · 波形回放            |                                                                                  |                    |
|-------------------|----------------------------------------------------------------------------------|--------------------|
| 文件(F(配置(C) 帮助(H)  |                                                                                  | 50                 |
| 🚺 🖆 👗 💁 🖾 🐺 🖷 💵 🕨 | 🕞 🏛 🗲 🖸 🖸 🗲 🗗 🖬 🖬 🖬 🔜 🕎 🖼 🔯 🕼 🕼                                                  | 2                  |
|                   |                                                                                  |                    |
| 1.1               |                                                                                  |                    |
|                   | 系统设置                                                                             |                    |
| (                 | 通道配置」「小信号配置   系统参数                                                               |                    |
|                   | PT 变比                                                                            | CT 变比              |
|                   | Ua 内部功放输出 ▼ 220 KV : 100 V Ia 内部功放                                               | 输出 ▼ 2000 A: 1 A   |
|                   | Ub 内部功放输出 ▼ 220 KV : 100 V Ib 内部功放                                               | 输出 ▼ 2000 A : 1 A  |
|                   | Ue         内部功赦输出         ▼         220 KV         100 V         Ie         内部功赦 | 输出 _ 2000 A : 1 A  |
|                   | Vx 内部功放输出 		 220 KV : 100 V Ix 内部功放                                              | 输出 		 2000 A : 1 A |
|                   | Uy 内部功放输出 ▼ 220 KV : 100 V Iy 内部功放                                               | 输出 		 2000 A : 1 A |
|                   | Uz 内部功放输出 ▼ 220 KV : 100 V Iz 内部功放                                               | 输出 ▼ 2000 A: 1 A   |
|                   | Vu 内部功放输出 ▼ 220 KV : 100 V Iu 内部功放                                               | 输出 		 2000 A : 1 A |
|                   | Uv 内部功赦输出 ▼ 220 KV : 100 V Iv 内部功赦                                               | 输出 ▼ 2000 A : 1 A  |
|                   | Vw 内部功放输出 ▼ 220 KV : 100 V Iw 内部功放                                               | 输出 ▼ 2000 A: 1 A   |
|                   | Ur 小信号 ▼ 220 KV : 100 V Ir 小信号                                                   | ▼ 2000 A : 1 A     |
| 4                 | Us 小信号 ▼ 220 KV : 100 V Is 小信号                                                   | ▼ 2000 A : 1 A     |
|                   | Ut 小信号 ▼ 220 KV : 100 V It 小信号                                                   | ▼ 2000 A : 1 A     |
|                   | 输出方式 全部同 Va PT 全部同 Va CT 全部同 Ia                                                  | 自动配置通道"输出方式"       |
|                   |                                                                                  | 保存取消               |

## 第一步:打开昂立上位机软件:波形回放菜单

第三步:点击"文件"一选择"打开 COMTRADE"找到保存的 故障文件;后缀为 CFG.的文件。(注意:如果通过电脑控制测试仪, 则不需要选择(导入-试验参数)。<如果选择:导入-试验参数,这个时候会把 录波文件下传到测试仪,脱机运行的时候可以找到这个文件;但是会占用测试 仪内存。一般用户如果通过电脑去做波形回放,直接通过电脑控制就可以。无 需把参数下传到测试仪。)

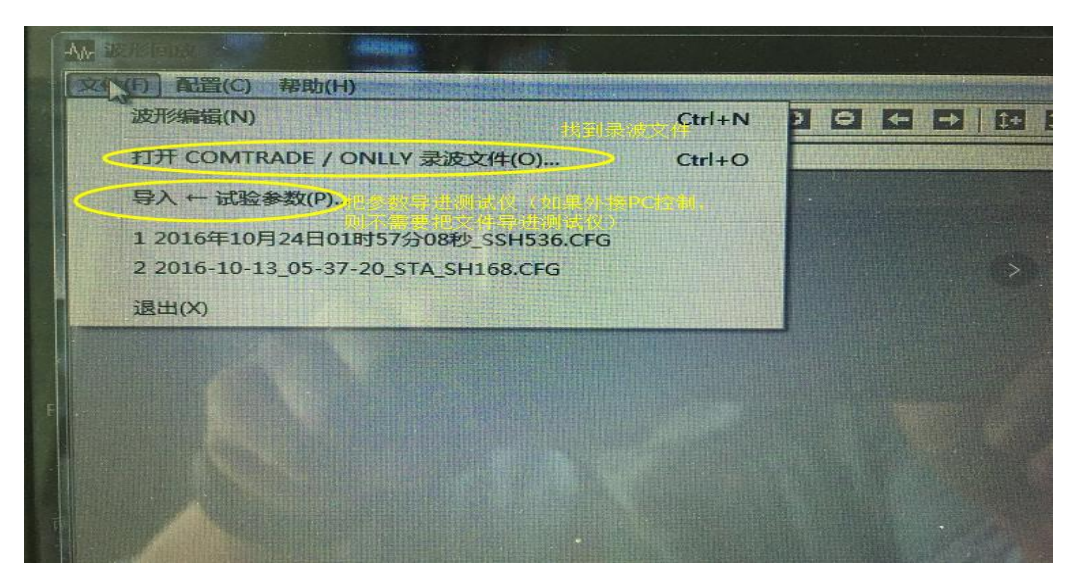

第四步:通道选择:可按当前比例输出,也可以改变缩放比例。一般默认为 1.

| Cfg 文件 通道选择 试验控制 开入 开出 输出波形预览 |                               |
|-------------------------------|-------------------------------|
| 测试仪输出 录波通道                    | 缩放比例 最大值 最小值                  |
| 电压 Va 1. 10kV I母电压_A相, (A相)   | ■ 1.000000 86.227 V -86.185 V |
| Up 2. 10kV I母电压_B相, (B相)      | ▼ 1.000000 84.315 V -84.470 V |
| Vc 3 10kV I母电压_C相, C相)        | ▼ 1.000000 86.264 V -86.669 V |
| Vx 〈无〉                        |                               |
| Uy 〈无〉                        |                               |
| ₩ 12 (元> 按文件的输出方式把对应电压电流      | _ 可按照实际需要设置缩放比例               |
|                               | •                             |
| Ur 〈元〉                        | ▼                             |
| Ŭw ⟨元⟩                        | ▼                             |
| Vr (Ma) 〈无〉                   | ▼                             |
| Vs(Mb) 〈无〉                    | ▼                             |
| Vt (Me) 〈无〉                   |                               |
| 电流 🐱 21. #1主变变高电流_A相, (A相)    | ▼ 1.000000 1.115 Å -1.032 Å   |

第五步:试验控制:选择波形回放的起点和终点;和波形回放的触发方式;可按键或时间。

| est 测试窗口                              |                                             |                   |  |  |  |  |  |
|---------------------------------------|---------------------------------------------|-------------------|--|--|--|--|--|
| Cfg 文件   通道选择 (试验控制) 开入   开出   输出波形预览 |                                             |                   |  |  |  |  |  |
| "波形回放"截取区间:在原始录波波形中的位置                |                                             |                   |  |  |  |  |  |
| 起点 0.0 ms                             | 终点 4000ms                                   |                   |  |  |  |  |  |
| ▶ 自动模拟故障前状态(即                         | ▶ 自动模拟故障前状态(即:正式开始回放试验前,测试仪重复输出回放区间的第 1 周波) |                   |  |  |  |  |  |
| ┌重复区间: 在原始录波波形                        | 中的位置                                        | "波形回放"触发方式        |  |  |  |  |  |
| □ 重复输出区间 1                            | 区间起点 60.0 ms<br>长度 20.0 ms<br>总输出次数 2 次     |                   |  |  |  |  |  |
|                                       |                                             | 触发前:等待时间          |  |  |  |  |  |
| □ 重复输出区间 2                            | 区间起点 600.0 ms<br>长度 20.0 ms                 |                   |  |  |  |  |  |
|                                       |                                             | 注:每周波长度为 20.0 ms. |  |  |  |  |  |

## 第六步:设置完成,点击启动试验,可按照提示进行故障回

放输出。

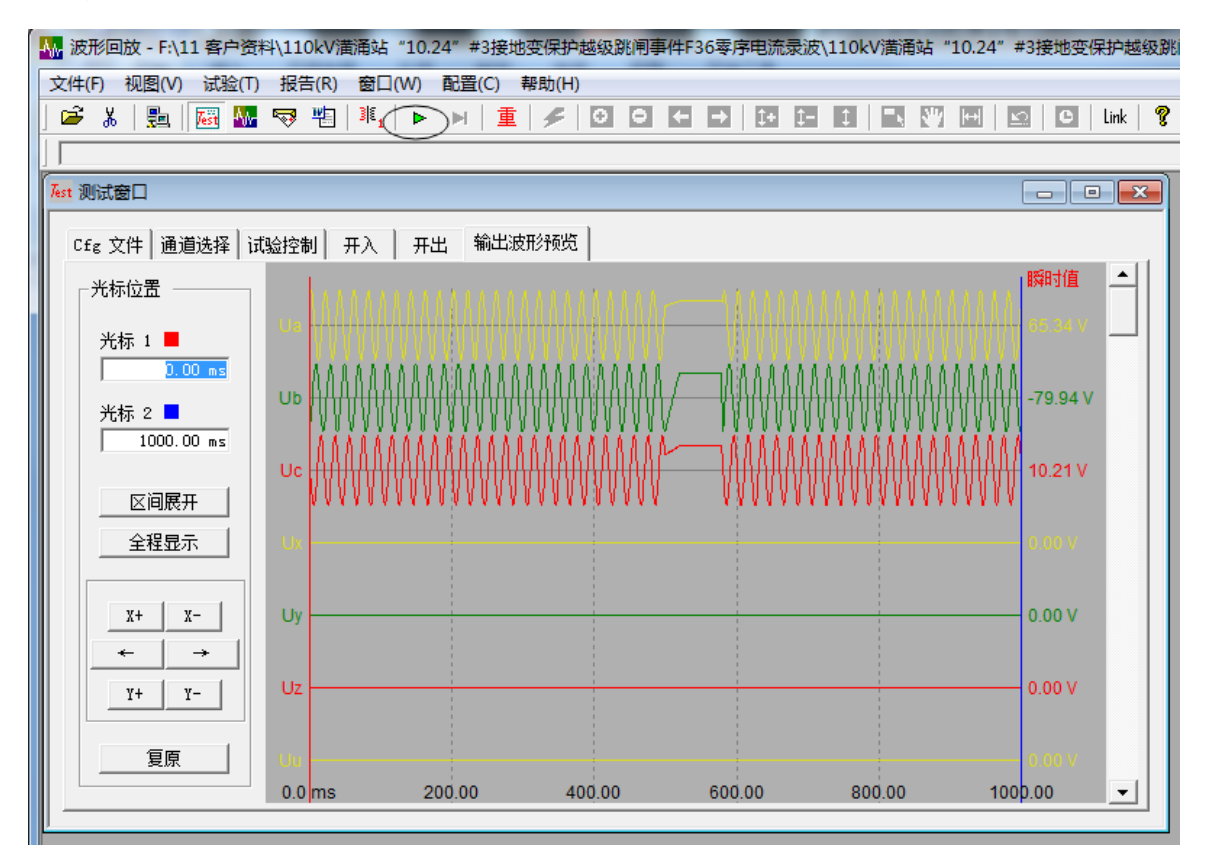